# How to generate Sapphire Enhanced Choices Quote on eWay

From the Home Page

- 1. Click on Personal Accident then Personal Accident
- 2. Click Next to continue

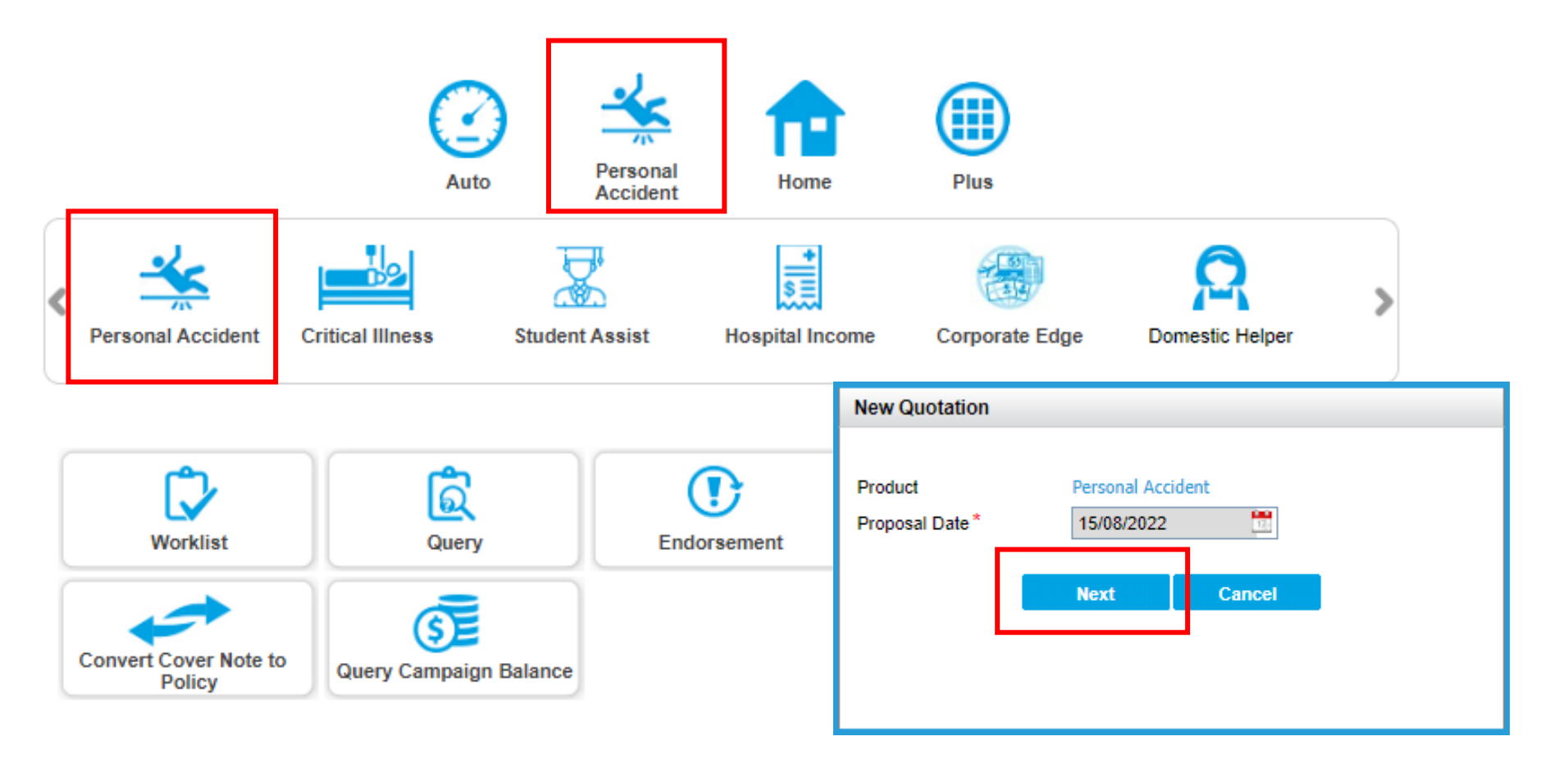

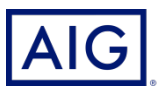

#### At the Guidance Page,

3. Select Student Assist.

| Guidance                          | Home Page > Guidance |
|-----------------------------------|----------------------|
| Interested Plan                   |                      |
| O Junior Advantage                |                      |
| Sapphire Enhanced Choices         |                      |
| O Priority Personal Accident Plan |                      |

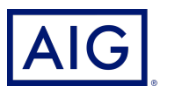

#### At the Guidance Page,

4. Review the Qualifying Questions and click **Yes** to proceed.

| Qualifying Question                                                                         |
|---------------------------------------------------------------------------------------------|
| For Junior Advantage -                                                                      |
| I confirm that the insured person:                                                          |
| - resides in Singapore (continuously for at least 90 days in a year);                       |
| - is not younger than 30 days nor older than 16 years of age;                               |
| - does not have an existing Junior Advantage policy with AIG.                               |
| For Sapphire Enhanced Choices -                                                             |
| I confirm that the applicant:                                                               |
| - resides in Singapore (continuously for at least 90 days in a year);                       |
| - is not younger than 16 years nor older than 65 years of age;                              |
| - does not have an existing Sapphire Enhanced policy or Sapphire Enhanced Choices with AIG. |
| For Priority Personal Accident Plan -                                                       |
| I confirm that the applicant:                                                               |
| - resides in Singapore (continuously for at least 90 days in a year);                       |
| - is not younger than 16 years nor older than 65 years of age;                              |
| - does not have an existing Priority Personal Accident Plan with AIG.                       |
|                                                                                             |

#### I represent and warrant that:

I have the authority to provide the customer(s) personal information to AIG, and the customer agrees and consents, that AIG may collect, use and process his/her personal information(whether obtained in this quotation form/otherwise obtained) for the purpose of providing a quotation.

I undertake that I will not contact the customer for the purpose of providing marketing, advertising and promotional material about insurance, financial products and/or services that AIG may be selling or marketing, unless the customer has consented to receive marketing messages.

Do you confirm that your client meets and agrees to all of the above requirements?

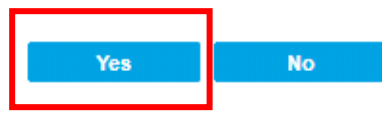

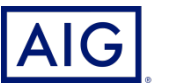

Confidential - not to be circulated or reproduced. Please refer to policy wording for the full terms, conditions and exclusions of cover

5. Enter the Policy Effective Date.

Exit

6. Insert Person Insured Information by clicking on **Add Insured Person** hyperlink.

| Po | olicy Period                                             |             |                                      |                     |         |              |               |                                      |                   |        |
|----|----------------------------------------------------------|-------------|--------------------------------------|---------------------|---------|--------------|---------------|--------------------------------------|-------------------|--------|
| E  | ffective Date*                                           |             | 16/08/2022                           | 2                   | 2       | Expiry Date* |               | 1                                    | 5/08/2023         | 17-    |
| Pe | erson Insured Information                                | on          |                                      |                     |         |              |               |                                      |                   |        |
|    | Name                                                     | Name On ID  | Relationship<br>With Main<br>Insured | Residence<br>Status | ID Type | ID Number    | Date Of Birth | Relationship<br>With<br>Policyholder | Marital<br>Status | Action |
|    | No records found Add Insured Person I would like to have | Child Cover |                                      |                     | 1<br>   |              | 1             | <u></u>                              |                   |        |

Next 🕨 🕨

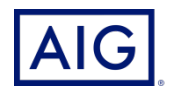

Save

#### 7. Enter Person Insured Details.

| Add Insured Person              |             |     |                                   |                     |                     |              |
|---------------------------------|-------------|-----|-----------------------------------|---------------------|---------------------|--------------|
| Person Insured Details          |             |     |                                   |                     |                     |              |
| Name * ?                        | MARY        | TAN | Name On ID                        | TAN MARY            | <u> </u>            | Change Order |
| Relationship With Main Insured* | Self        | ~   | Resident Statu                    | s*                  | Singaporean         | ~            |
| Nationality                     | Singaporean | ~   | ID Type *                         |                     | NRIC                | ~            |
| ID Number *                     | S9123456H   |     | Date Of Birth*                    |                     | 01/01/1991          | 120          |
| Relation With Policyholder*     | Self        | ~   | Gender*                           |                     | ● Female ○ Male     |              |
| Marital Status *                | Married     | ~   | Occupation Cla                    | ass*                | Class I             | ~            |
| Occupation *                    | Accountants | ~   | Nature Of Busi                    | ness*               | Administrative work | ~            |
| Job Description                 | ADMIN       |     | Do you want to<br>of beneficiary? | make the nomination | 🔾 Yes 🌘 No          |              |

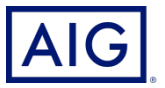

8. Answer the declaration questions.

| Que | estions                                                                                                    |
|-----|----------------------------------------------------------------------------------------------------|
| 1.  | Does the person(s) to be insured suffer any physical impairment or deformity or illness of any kind?*                                                                                                    |
| 2.  | Does the person(s) to be insured ever had a policy or application for life, sickness, disability, critical illness or medical insurance refused, postponed, declined, withdrawn or had any special terms imposed including extra premium or exclusion(s)? *                                                                                                    |
| 3.  | Does the person(s) to be insured ever had or currently have or being investigated for any of the following: a) Disease or condition of the blood, heart or circulatory system, including heart attack, angina, heart defects from birth. b) Cancer, tumour of any kind or malignancy. c) Lung disease or disorder. d) Stroke (including transient ischemic attack), epilepsy or any disorder affecting the brain or nervous system. e) Kidney or bladder disorder. f) Any chronic, progressive or debilitating disease or disorder including but not limited to Multiple Sclerosis, Parkinson's, Autoimmune Disease (e.g. rheumatoid arthritis), Huntington's, Alzheimer's, Chronic Obstructive Pulmonary Disease (COPD), Crohn's, Cystic Fibrosis or Paralysis. g) Diabetes h) any known hereditary disease, condition or disorder. * |

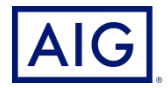

8. Answer the declaration questions. Click **Save** to continue.

| 4. | Does the person(s) to be insured smokes more than 15 cigarettes per day?*                                                                                                    |
|----|----------------------------------------------------------------------------------------------------|
|    | ○ Yes                                                                                                    |
| 5. | Does the person(s) to be insured have his or her father, mother or sibling diagnosed or had a cause of death due to any heart or kidney disease or condition, stroke, tumor, diabetes, hypertension, thrombosis, neurological or blood disorder, cancer or any known hereditary disease, condition or disorder before the age of 60 years?* |
|    | ○ Yes                                                                                                    |

| Cancel |
|--------|
|        |

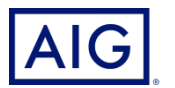

9. Select the **desired plan** and **payment mode**.

| Payment Plan                        |                                                                  |                                       |                                        |                             |                                |
|-------------------------------------|------------------------------------------------------------------|---------------------------------------|----------------------------------------|-----------------------------|--------------------------------|
| Payment Plan *                      | Lump Sum                                                         | ~                                     |                                        |                             |                                |
| Standard - Basic<br>SGD159.00       | Standard - Comprehensive<br>SGD208.00                            | Preferred - Basic<br>SGD280.00        | Preferred - Comprehensive<br>SGD350.00 | Deluxe - Basic<br>SGD363.00 |                                |
| Deluxe - Comprehensive<br>SGD453.00 | Prestige - Basic<br>SGD530.00                                    | Prestige - Comprehensive<br>SGD708.00 |                                        |                             |                                |
| PAYMENT MODE*                       | Please Sele<br>Please Sele<br>Credit Card<br>GIRO<br>Recurring O | ect  -Gateway Credit Card             |                                        |                             | <u>Side-by-Side Comparison</u> |
|                                     |                                                                  |                                       | Calculate                              | otal Premium(excl.          | of GST): SGD 453.00            |

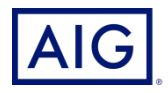

#### 10. Review the Coverage.

| Accidental Death & Permanent Disablement          | Covered V<br>300,000.00 Amount Per Policy POI              | Weekly Benefit For Temporary Total Disablement           | Covered V<br>200.00 per week and maximum of 104 weeks     |
|---------------------------------------------------|------------------------------------------------------------|----------------------------------------------------------|-----------------------------------------------------------|
| Add-on                                            | Select 🗸                                                   | Coma                                                     | Covered 🗸<br>30,000.00 Amount Per Policy POI              |
| Accident Medical Reimbursement                    | Covered V<br>8.000.00 Amount Per Policy POI                | Parent(s) Support Fund                                   | Covered V<br>4,000.00 Amount Per Policy POI               |
| Daily Hospital Income (Injury)                    | Covered 🗸<br>150.00 Amount Per Day, Maximum Cover 365 Days | Home Contents                                            | Covered V<br>20,000.00 Amount Per Policy POI              |
| Mobility Aid and Ambulance Services Reimbursement | Covered<br>4,000.00 Amount Per Policy POI                  | Daily Hospital Income (Injury) – For Intensive Care Unit | Covered v<br>300.00 Amount Per Day, Maximum Cover 30 Days |
| Emergency Medical Evacuation                      | Covered V<br>50,000.00 Amount Per Policy POI               | Infectious Disease Recovery Cover                        | Covered V<br>500.00 Amount Per Policy POI                 |

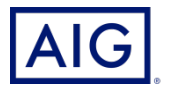

11. Click **Calculate** to tabulate the latest premium.

12. Click **Next** to continue.

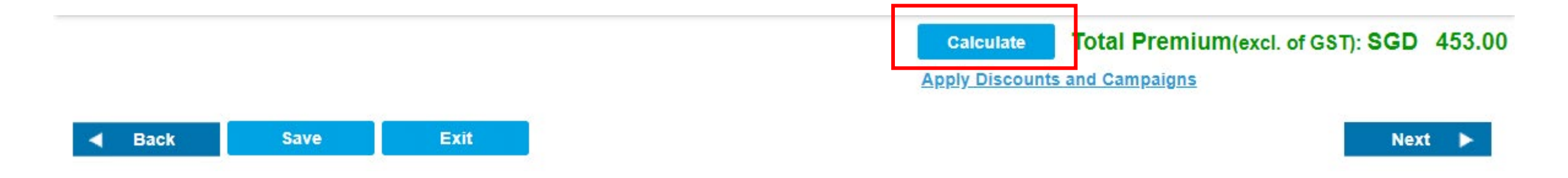

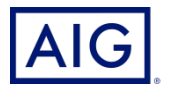

- 13. Enter the Policyholder Information.
- 14. Check the box if Policyholder is the same as main insured.

| Policy Holder            |               |           |               |          | Same as Main Ir          | nsured       |
|--------------------------|---------------|-----------|---------------|----------|--------------------------|--------------|
| Individual               |               |           |               |          | Find                     | <u>Reset</u> |
| Salutation *             | MISS          | ~         |               |          | _                        |              |
| Name * 🖸                 | MARY          | TAN       | Name On ID    | TAN MARY | Change Or                | <u>rder</u>  |
| Resident Status*         | Singaporean   | ~         | ID type*      | Ν        | RIC 🗸                    |              |
| ID Number*               | S9123456H     |           | Gender*       | 0        | Female OMale             |              |
| Date of Birth *          | 01/01/1991    | 12-       | Nationality * | Si       | ngaporean 🗸              |              |
| Marital Status*          | Married       | ~         | Occupation *  | A        | ccountant/Auditor        |              |
| Contact Information      |               |           |               |          |                          |              |
| Email                    |               |           | Mobile Phone  | 91       | 234567                   |              |
| Home Phone               |               |           | Work Phone    |          |                          |              |
| Home Address Information |               |           |               |          |                          |              |
| Address Type *           | Singapore Add | iress 🗸   |               |          |                          |              |
| Country *                | Please Select | ~         | Postcode *    | 33       | 0009<br>Retrieve Address |              |
| Block/House No *         | 9             |           | Street Name * | BC       | OON KENG ROAD            |              |
| Building Name            | CITY VIEW @   | BOON KENG | Unit Number   |          |                          |              |
|                          |               |           |               |          | Add Additional Address   |              |

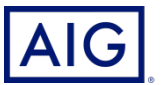

Confidential - not to be circulated or reproduced. Please refer to policy wording for the full terms, conditions and exclusions of cover

#### 15. Delivery Information is prefilled.

| Delivery Information                             |                       |                   |                             |
|--------------------------------------------------|-----------------------|-------------------|-----------------------------|
| Name<br>Contact Phone Number<br>Delivery Address | MARY TAN<br>91234567  |                   |                             |
| Address Type                                     | Singapore Address 🗸   |                   |                             |
| Country                                          | SINGAPORE 🗸           | Postcode          | 330009                      |
| Block/House No                                   | 9                     | Street Name       | BOON KENG ROAD              |
| Building Name                                    | CITY VIEW @ BOON KENG | Unit Number       |                             |
| Back     Save                                    | Exit                  | Rejec             | t Send ► Bind ►             |
|                                                  |                       | 16. Click Send to | o send the quote to client. |
|                                                  |                       | 17. Click Bind to | bind the quote.             |

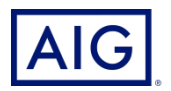

18. Click Accept to agree to PDPA clause.

| (including<br>(ii) you hav<br>review pric<br>(iii) you wil<br>for its reco<br>(iv) you wil<br>of AIG and<br>investigatio<br>(v) you will<br>AIG arising | e consent clause for<br>ross-border transfer<br>e offered to provide a<br>to insured signing t<br>send a copy of the o<br>ds;<br>retain the original co<br>will produce it promp<br>n, verification, comp<br>indemnify AIG in full<br>from any false or ur | of the insured<br>a copy of AIG\'s<br>he application /<br>completed and s<br>other to AIG and/o<br>liance and audit<br>for any loss, da | Vs personal inform<br>Data Privacy Polic<br>renewal form;<br>signed application /<br>gned application /<br>or to any regulatory<br>t purposes; and<br>image, costs and e<br>tions made by you | ation;<br>cy to the insured for<br>renewal form to AIG<br>renewal form on behalf<br>authority for<br>expenses suffered by<br>above |
|----------------------------------------------------------------------------------------------------|----------------------------------------------------------------------------------------------------|----------------------------------------------------------------------------------------------------|----------------------------------------------------------------------------------------------------|----------------------------------------------------------------------------------------------------|
| If Accept -<br>If Reject -                                                                                                    | Agree PDPA<br>Disagree PDPA                                                                                                    |                                                                                                    |                                                                                                    |                                                                                                    |

19. Click Confirm and Pay to proceed to payment page.

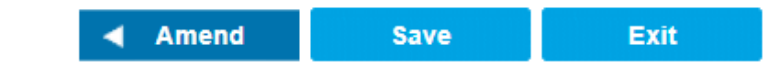

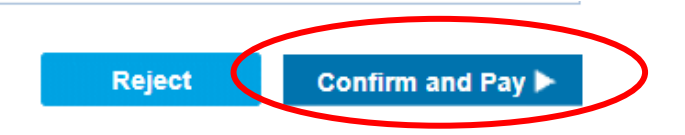

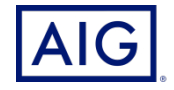

20. Enter Payment details and click **Issue Policy**.

| Payment                          |                        |                    |                |                |
|----------------------------------|------------------------|--------------------|----------------|----------------|
| Need to Pay                      | SGD 484.71             | Outstanding Amount | SGD 0.00       |                |
| Payment #1                       |                        |                    |                |                |
| Payment Mode*                    | Credit Card-Gateway    | Payment Amount*    | 484.7          | 71             |
| Payment Location *               | INTERNET 🗸             |                    |                |                |
| Payment Date                     | 16/08/2022             |                    |                |                |
| Bank                             | AMERICAN EXPRESS BAN 🗸 | Card Type *        | Gateway - VISA | ~              |
| Batch Number                     |                        | Card Charge date   | DD/MM/YYYY     |                |
| Cardholder Name                  | MARY TAN               |                    |                |                |
| Relationship of Cardholder to PH | Self 🗸                 | Merchant ID *      | TEST97454671   | ~              |
|                                  |                        |                    |                |                |
| Add New Payment                  |                        |                    |                |                |
| Amend Save                       | Exit                   |                    | Reject         | Issue Policy 🕨 |
| Amend                            |                        |                    | Reject         | Issue I oney   |

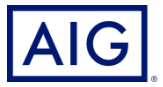

21. Enter the credit card details and click Next.

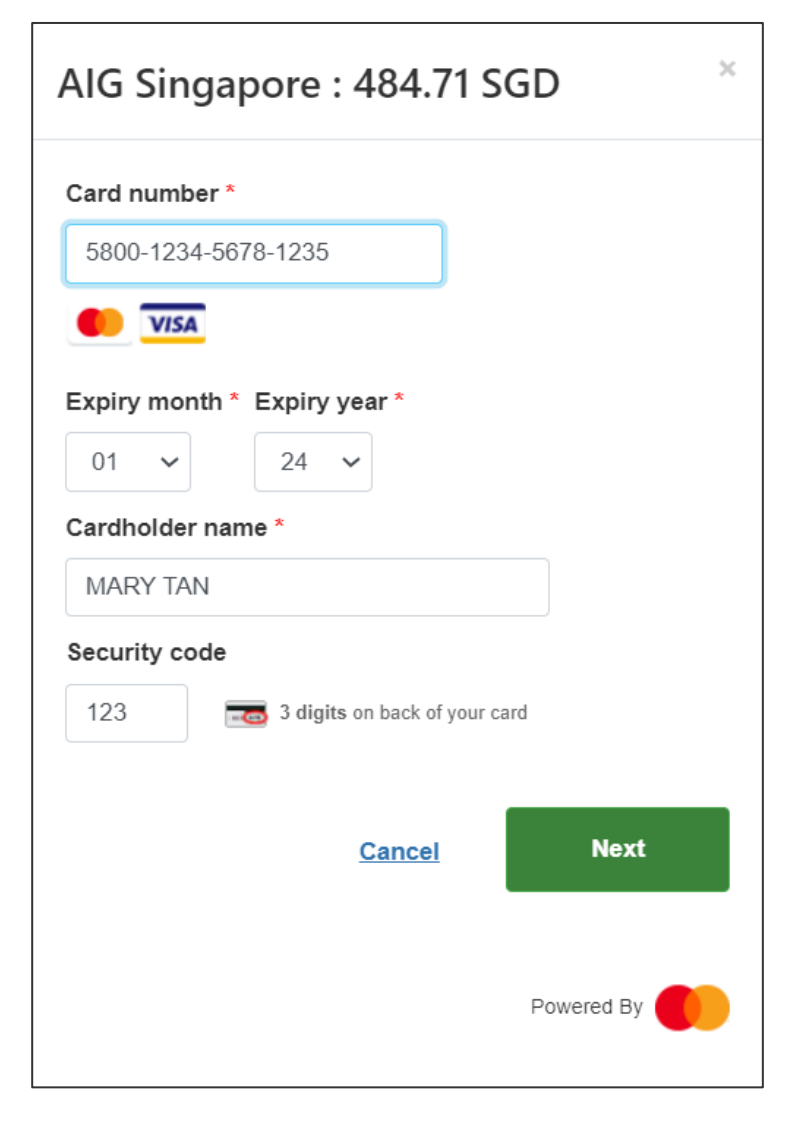

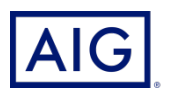

22. Your policy is being issued successfully.

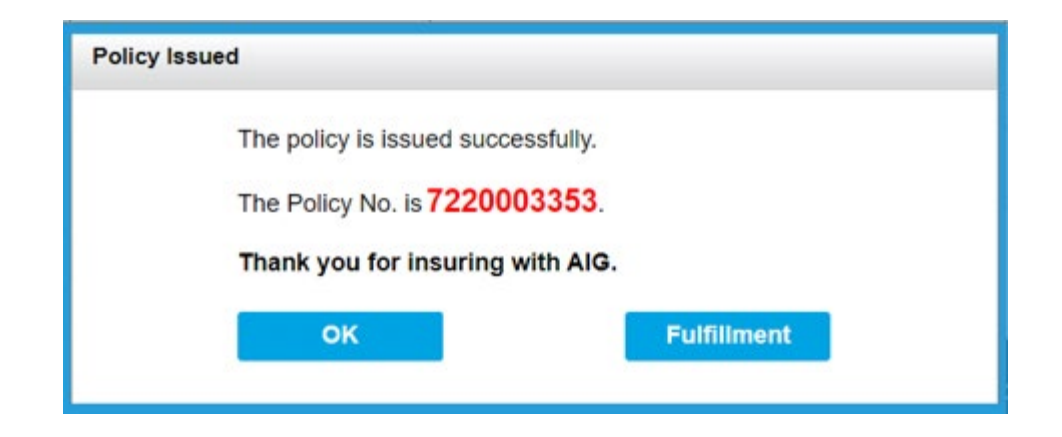

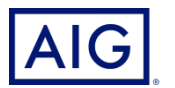